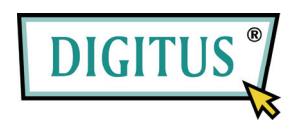

## MINI USB DVB-T TV ONTVANGER

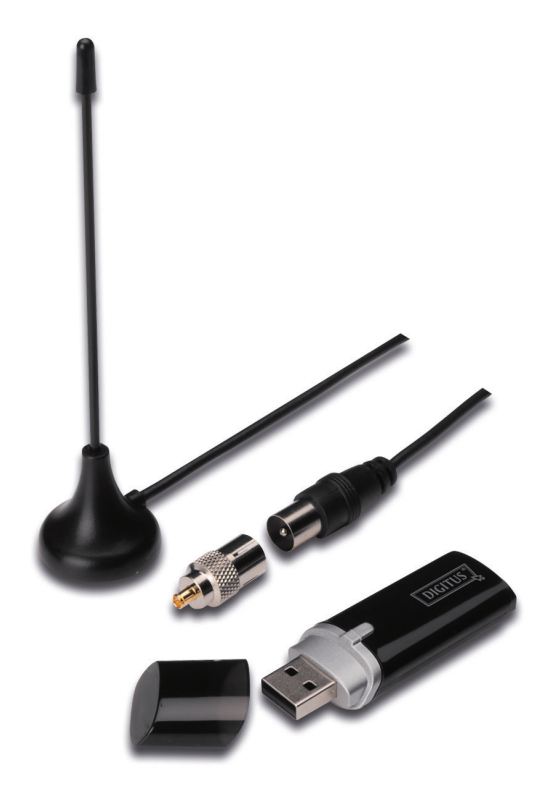

## **Snelle startgids**

1. Zorg ervoor dat er Geen dongle in de pc is ingeplugd.

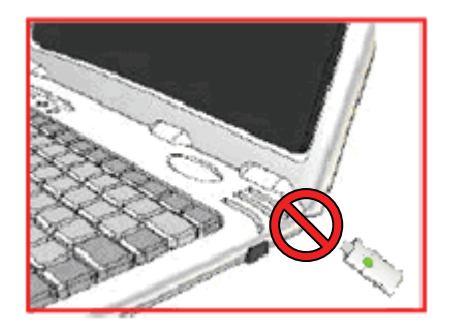

 Plaats de CD in de CD-ROM station van uw pc of laptop.
 Als de installatie niet automatisch start, ga dan naar de cd-map en voer in "setup.exe".

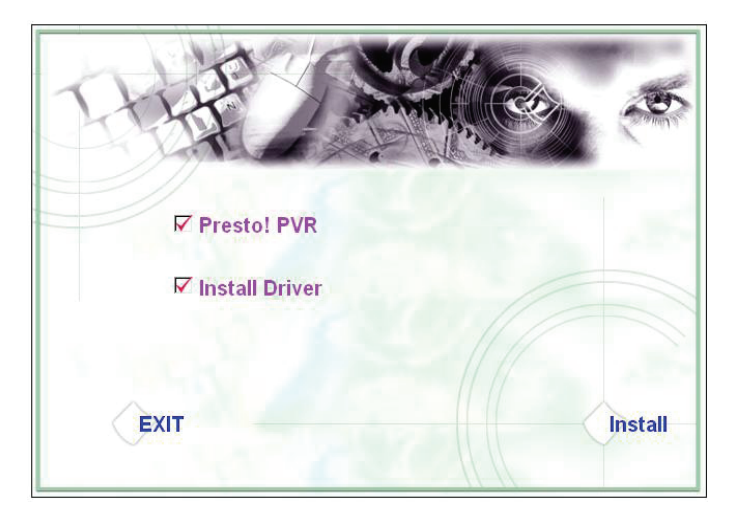

3. Selecteer de taal en klik vervolgens op "Next".

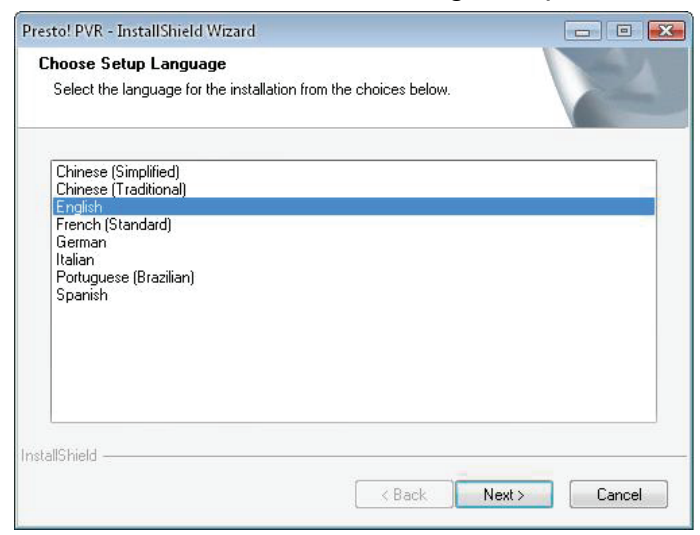

## 4. Klik op "Next"

| Presto! PVR Setup |                                                                                                  | × |
|-------------------|--------------------------------------------------------------------------------------------------|---|
|                   | Welcome to the InstallShield Wizard for Presto!<br>PVR                                           |   |
| 4.                | The InstallShield® Wizard will install Prestol PVR on your<br>computer. To continue, click Next. |   |
|                   |                                                                                                  |   |
|                   |                                                                                                  |   |
|                   | < Back Next > Cancel                                                                             |   |

## 5. Klik op "Yes"

| Disass and the following lineares agreement                                                                                                    |                                                                                                    | 100     100     100     100     100     100     100     100     100     100     100     100     100     100     100     100     100     100     100     100     100     100     100     100     100     100     100     100     100     100     100     100     100     100     100     100     100     100     100     100     100     100     100     100     100     100     100     100     100     100     100     100     100     100     100     100     100     100     100     100     100     100     100     100     100     100     100     100     100     100     100     100     100     100     100     100     100     100     100     100     100     100     100     100     100     100     100     100     100     100     100     100     100     100     100     100     100     100     100     100     100     100     100     100     100     100     100     100     100     100     100     100     100     100     100     100     100     100     100     100     100     100     100     100     100     100     100     100     100     100     100     100     100     100     100     100     100     100     100     100     100     100     100     100     100     100     100     100     100     100     100     100     100     100     100     100     100     100     100     100     100     100     100     100     100     100     100     100     100     100     100     100     100     100     100     100     100     100     100     100     100     100     100     100     100     100     100     100     100     100     100     100     100     100     100     100     100     100     100     100     100     100     100     100     100     100     100     100     100     100     100     100     100     100     100     100     100     100     100     100     100     100     100     100     100     100     100     100     100     100     100     100     100     100     100     100     100     100     100     100     100     100     100     100     100     100     100     100     100     100     100     100     100     100     100 |
|----------------------------------------------------------------------------------------------------|----------------------------------------------------------------------------------------------------|----------------------------------------------------------------------------------------------------|
| riedse read the following license agreement                                                                                                    | carefully.                                                                                                    |                                                                                                    |
| Press the PAGE DOWN key to see the rest                                                                                                    | of the agreement.                                                                                                    |                                                                                                    |
| NewSoft End User License Agreement                                                                                                    |                                                                                                    | -                                                                                                    |
| IMPORTANT - PLEASE READ CAREFULL                                                                                                    | Y BEFORE INSTALLING                                                                                                    |                                                                                                    |
| This NewSoft End User License Agreement<br>(End User) and NewSoft Technology Corpo<br>computer software (Software), which may in<br>available by NewSoft, and the related docu<br>installing, copying, or otherwise using the Si<br>the terms of this EULA. If you do not agree | t (EULA) is a legal agreement betw<br>ration (NewSoft) for the accompar<br>Iclude software from third party sup<br>mentation. Please read this EULA<br>oftware, the End User agrees to b<br>to the terms of this EULA, do not in | ieen you<br>nying<br>carefully. By<br>e bound by<br>nstall or use                                                                                                    |
| Do you accept all the terms of the preceding<br>will close. To install Presto! PVR, you must a<br>allShield                                                                                                    | g License Agreement? If you selec<br>accept this agreement.                                                                                                    | t No, the setup                                                                                                    |
|                                                                                                    |                                                                                                    |                                                                                                    |

 Voer de gebruiker, bedrijfsnamen en serienummer in. Klik vervolgens op "Next" om verder te gaan.

| resto! PVR Setup                                       |                                      | 2                  |
|--------------------------------------------------------|--------------------------------------|--------------------|
| Customer Information<br>Please enter your information. |                                      | 14                 |
| Please enter your name, the n<br>serial number.        | name of the company for which you wo | rk and the product |
| User Name:                                             |                                      |                    |
| Company Name:                                          |                                      |                    |
| Serial Number:                                         |                                      |                    |
|                                                        |                                      |                    |
| stall5hield                                            | < Back                               | Next > Cancel      |

 Selecteer de installatiemap (standaard map is C:\Programma bestanden\NieuweSoft\Presto! PVR). Klik vervolgens op "Next"

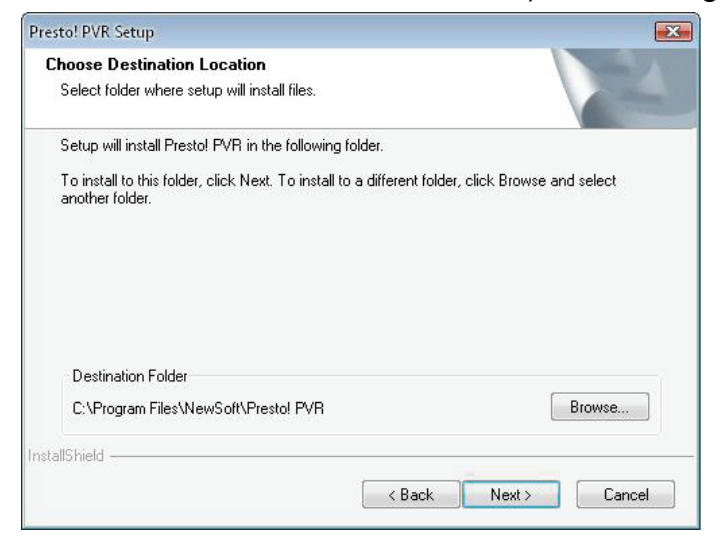

 Voer de naam van de map in (standaard is Presto! PVR), klik vervolgens op "Next".

| Please select a program folder. Setup will add program icons to the Program Folder listed below. You may type a name, or select one from the existing folders list. Click Next to continue. Program Folder: Prestol FVF Existing Folders: Accessories                   | new folder |
|----------------------------------------------------------------------------------------------------|------------|
| Please select a program tolder.<br>Setup will add program icons to the Program Folder listed below. You may type a<br>name, or select one from the existing folders list. Click Next to continue.<br>Program Folder:<br>Prestol FVP<br>Existing Folders:<br>Accessories | new folder |
| Setup will add program icons to the Program Folder listed below. You may type a name, or select one from the existing folders list. Click Next to continue.<br>Program Folder:<br>Prestol FVF<br>Existing Folders:<br>Accessories                                       | new folder |
| Program Folder:<br>Prestol FV/F<br>Existing Folders:<br>Accessories                                                                                                    |            |
| Prestol PVF)<br>Existing Folders:<br>Accessories                                                                                                    |            |
| Existing Folders:<br>Accessories                                                                                                    |            |
| Accessories                                                                                                    |            |
| Accessones                                                                                                    |            |
| Administrative Tools                                                                                                    | <u>^</u>   |
| Deskton                                                                                                    | 1          |
| LClock                                                                                                    | E          |
| Microsoft Office                                                                                                    |            |
| Microsoft PowerToys                                                                                                    |            |
| Mozilla Firefox                                                                                                    |            |
| NewSoft                                                                                                    |            |
| REALTEK DTV USB DEVICE                                                                                                    | ¥          |
|                                                                                                    |            |
| IIShield                                                                                                    |            |
|                                                                                                    |            |

9. Klik op "Finish", nadat de software met succes is geïnstalleerd.

| 4 |  |
|---|--|
|   |  |

10. Klik op "Next" om het station te installeren.

| SMS - InstallShield Wizard |                                                                                         |
|----------------------------|-----------------------------------------------------------------------------------------|
| <b>N</b>                   | Welcome to the InstallShield Wizard for SMS                                             |
|                            | The InstallShield Wizard will install SMS on your computer.<br>To continue, click Next. |
|                            | < Back Next > Cancel                                                                    |

**11.** Selecteer de installatiemap (standaard map is C:\Programma bestanden\Siano Mobile Silicon\SMS\). Klik vervolgens op "**Next**".

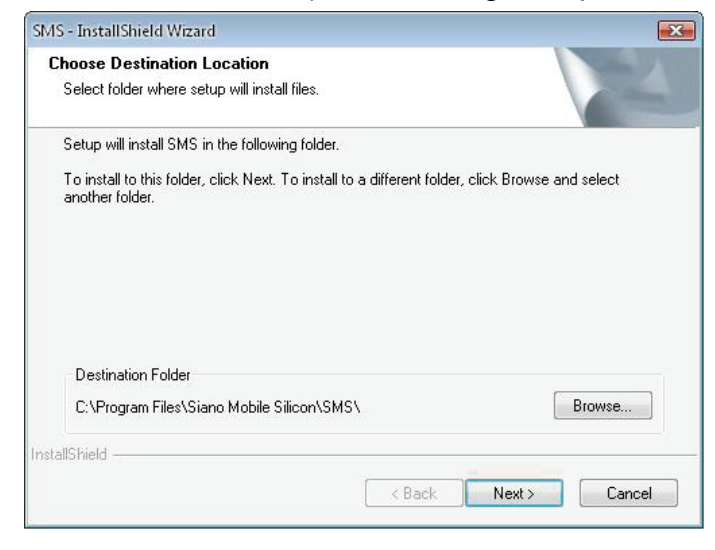

12. Klik op "Finish".

| SMS - InstallShield Wizard |                                                     |
|----------------------------|-----------------------------------------------------|
| ET                         | InstallShield Wizard Complete                       |
|                            | Setup has finished installing SMS on your computer. |
|                            |                                                     |
|                            |                                                     |
|                            |                                                     |
|                            |                                                     |
|                            |                                                     |
|                            |                                                     |
|                            |                                                     |
|                            | K Back Finish Cancel                                |

- **13.** De TV-tuner in de USB-poort steken en dubbelklik op het pictogram **"Presto!PVR"** op uw pc.
- **14.** Nadat het scannen is voltooid klikt u op "**Finish**". Nu kunt u TV kijken!

| Presto!                                                                                                    | Channel<br>Scan the program chan                    | nel                                                   | x<br>x                                                        |
|----------------------------------------------------------------------------------------------------|-----------------------------------------------------|-------------------------------------------------------|---------------------------------------------------------------|
| 51 - X       00:00:00       (*) Siano BDA Tuner Filter       C(19.38 GB       (*) Siano BDA Tuner Filter       (*) Siano BDA Tuner Filter       (*) Siano BDA Tuner Filter       (*) Siano BDA Tuner Filter | County:<br>Minimum Frequency:<br>Maximum Frequency: | Italy<br>177500<br>858000<br>Scan Exp<br>Name Frequen | KHz KHz KHz Scanning ort Import Channel Number: Channel Name: |
|                                                                                                    | ٠ <u> </u>                                          | Back                                                  | Delete<br>Finish Cancel                                       |